## How to Submit to Draft 2

For the Musical Theater Songwriting Challenge for High School Students

1. Go to <u>namt.org/rewriting</u> and scroll to the bottom of the page:

|   | SUBMIT TO DRAFT 2                                                                                                    |
|---|----------------------------------------------------------------------------------------------------|
|   | Ready to submit your second draft? Head over to Submittable and access your original application to add the new track and answer a few more questions! |
| ¢ | SUBMIT DRAFT 2                                                                                                    |

- 2. Click the "Submit Draft 2" Button. This will take you to the Submittable Login Page.
- 3. Login to your Submittable account. After you login, your screen should look something like this:

| My Subr         | nissioi | าร                   |                                          |                                                                                | Search submissions |        |
|-----------------|---------|----------------------|------------------------------------------|--------------------------------------------------------------------------------|--------------------|--------|
| My Submission   | Drefts  | External Submissions |                                          |                                                                                |                    |        |
| Date (most rece | 0       | v Select             | v Ce                                     | er Filters                                                                     |                    | Export |
| STATUS          | SUBM    | ISSION               | ORGANIZATION                             | OPPORTUNITY                                                                    | DATE               |        |
| a-Popes         | My.S    | ong                  | National Alliance for Musical<br>Theatre | Musical Theater Songwriting<br>Challenge for High School<br>Students 2024-2025 | Jan 23, 2025       |        |

- 4. You'll see the title of your song and your submission. Click on your song's title.
- 5. The screen should look something like this. Click where it says "Forms."

| Submittable <sup>D</sup> | Submission                             | is Discover Sev                       | red Following                                            |                                         |
|--------------------------|----------------------------------------|---------------------------------------|----------------------------------------------------------|-----------------------------------------|
|                          | My Son<br>Submitted to<br>Thu, Jan 23. | g<br>National Allance<br>2025 3:28 PM | for Musical Theatre - Musical Theater Songwriting Challe | in-Progress                             |
|                          | ACTIVITY                               | MESSAGE                               | FORME NOTE AWARDS & PAYMENTS                             | Download 1 Withdow 1 Transfer Ownership |
|                          | -                                      |                                       |                                                          |                                         |
|                          |                                        | 0                                     | National Alliance for Musical Theatre sent a messag      | e to you. Fri, Mar 14, 2025 10:26 AM    |
|                          |                                        | 0                                     | National Alliance for Musical Theatre sent an additio    | nal form. Fri, Mar 14, 2025 10.26 AM    |

## 6. You'll see the Draft 2 form. When you click on it, here's what it will look like:

# Draft 2 Submission Form (Musical Theater Songwriting Challenge for High School Students 2024-2025)

#### Welcome to Draft 2!

This is the Draft 2 Submission Form for the Musical Theatre Songwriting Challenge for High School Students. This is where you will upload Draft 2 of your song.

#### Entry Requirements

- Each Participant can submit one original composition tailored for a musical theater production. The full musical does not need to be written, but the student will be asked to justify the song's storytelling moment in the larger hypothetical work
- Collaborative entries (duos & trios) are accepted, but all members of the team must meet the age and schooling requirements.
- Entries must be the wholly original work of the entrant(s) and should not infringe on any copyrights or any other rights of third parties.
- Students must submit to Draft 2 to be eligible for Winners Weekend.

#### Key Dates Reminder:

- Draft 2 Submissions Open: March 14, 2025
- Who Let the DAWS Out? What is a Digital Audio Workstation: March 17, 2025 @ 7pm ET
- Top of the Charts: All About Notation: March 24, 2025 @ 7pm ET
- Collab Lab: From Scene to Song: March 31, 2025 @ 7pm ET
- Spring Break Song Share: April 7, 2025 @ 6pm ET
- Draft 2 Submissions Due: April 11, 2025
- Winners Weekend in NYC: June 13 June 14, 2025

### 7. Fill out your name, song title and credits (just as you did for Draft 1):

| ast Name (required)                                                                                                    |                                                                                                    |
|----------------------------------------------------------------------------------------------------|----------------------------------------------------------------------------------------------------|
|                                                                                                    |                                                                                                    |
|                                                                                                    |                                                                                                    |
| Song Name (required)                                                                                                    |                                                                                                    |
| <b>J</b>                                                                                                    |                                                                                                    |
|                                                                                                    |                                                                                                    |
|                                                                                                    |                                                                                                    |
| This will be the title of your sub                                                                                       | mission as we track all submissions at NAMT.                                                                                                    |
| This will be the title of your sub<br>This should be the same title a                                                    | mission as we track all submissions at NAMT.<br>as your Draft 1 Submission. If your song title has changed, please include your previous title in brackets. Example: One Last |
| This will be the title of your sub<br>This should be the same title a<br>Time (One Last Ride)                            | mission as we track all submissions at NAMT.<br>as your Draft 1 Submission. If your song title has changed, please include your previous title in brackets. Example: One Last |
| This will be the title of your sub<br>This should be the same title a<br>Time (One Last Ride)<br>Song Credits (required) | mission as we track all submissions at NAMT.<br>as your Draft 1 Submission. If your song title has changed, please include your previous title in brackets. Example: One Last |

## 8. Respond to two short answer questions. Be thoughtful in your responses!

| Please provide short answers to the questions below. These should be well-thought parage | graphs that are written as best as you are able. It's not an essay contest, |
|------------------------------------------------------------------------------------------|-----------------------------------------------------------------------------|
| but the Selection Committee will rely on what you say here to know more about your appi  | oach to feedback, learning and collaboration.                               |
| What feedback did you decide to utilize in the next draft of your song                   | ? What stood out to you about this note that made it                        |
| resonate with you? Why did you decide to durize in the next draft of your song           | r the other suggestions you received? (required)                            |
|                                                                                          |                                                                             |
|                                                                                          |                                                                             |
|                                                                                          |                                                                             |
|                                                                                          | Limit: 100 word:                                                            |
|                                                                                          |                                                                             |
| How did you implement that feedback? (required)                                          |                                                                             |
|                                                                                          |                                                                             |
|                                                                                          |                                                                             |
|                                                                                          |                                                                             |
|                                                                                          | Limit: 100 word:                                                            |

9. Upload your demo for Draft 2 and paste the revised lyrics in the space provided:

| An Audio File of Draft 2 the Song (required)                                                                                                    |
|----------------------------------------------------------------------------------------------------|
| Choose File                                                                                                    |
| L<br>Upload a file. No files have been attached yet.                                                                                                    |
| Acceptable file types: .aac, .aiff, .flac, .m4a, .mp3, .ogg, .wav, .wma                                                                                                    |
| The audio file can be of any length and a maximum of ten minutes. However, the panelists who are judging your application will only listen to a maximum of 5 minutes from the song. Click here if you need to convert your file. |
| Provide Lyrics of Draft 2 the Song (required)                                                                                                    |
| Music Score or Sheet Music File of Draft 2 the Song (Optional)                                                                                                    |
| Choose File                                                                                                    |
| Upload a file. No files have been attached yet.                                                                                                    |

10. Click "Submit Form."

Congratulations! You've submitted to Draft 2 and are eligible to be a Winner of the Musical Theater Songwriting Challenge for High School Students!